## 第12回ヒューマンケア研究学会学術集会 発表用資料作成方法

Windows版 2021年5月31日 ページ構成について

作成にあたり、冒頭のスライドには以下の内容を記載いただきますようお願いいたします。 1ページ:演題名、氏名、所属先 2ページ:利益相反(COI)

- 3ページ~:ご発表内容を掲載
- 録音について

録音にあたっては極力雑音が入らぬようお願いいたします。

- ご提出いただくmp4ファイル作成までの流れについて
  - 1. ご発表データはパワーポイントにて作成してください。
  - 2. 作成後、スライドごとにナレーションの吹き込みを行ってください。
  - すべてのスライドにナレーションを吹き込んでいただいた後に mp4データへの変換を行ってください。
  - 4. mp4データは、2021年10月12日(火)~29日(金)までにご提出をお願いいたします。

- 作成にあたっての注意事項
  - 1. パワーポイント推奨サイズ
    - 標準4:3もしくはA4(210×297mm)
  - 2. 動画·音声
    - 埋め込み形式での作成をお願いいたします。

Microsoft PowerPoint形式で作成する場合は、拡張子「.ppt」で保存すると音声が消去されます。 必ず「.pptx」で保存してください。

- 3. ウイルスチェック 作成前に必ずご確認ください。
- 4. ファイル名

「演題分類+氏名」にて保存・ご提出ください。

5. フォント

Microsoft PowerPointファイル形式でご登録の場合、フォントはOS標準フォントの使用をお願いいたします。 \*特殊なフォントの場合、標準フォントに置き換わってしまうため、文字ずれ・文字化けする場合が ありますのでお控えください。

- 6. 録音
  - なるべく一度で録音をお願いいたします。

\*修正をいただきました場合、タイミングによって不具合を生じる可能性があります。

7. mp4変換後について

必ず音声の確認をいただいた後、ご提出いただきますようお願いいたします。

| <ul> <li>● 作成方法:スライドの設定</li> </ul>                                                                                      |                                                                             |                                                                     |             |
|----------------------------------------------------------------------------------------------------|-----------------------------------------------------------------------------|---------------------------------------------------------------------|-------------|
| 日 ち・ じ 頂 = ガルゼンテーション3 - PowerPoint<br>ファイル ホーム 挿入 <mark>デザイン</mark> 画面切り替え アニメーション スライドショー 校開 表示 ヘルプ Q 実行したい作業を入力してください |                                                                             |                                                                     | ②スライドのサイズ選択 |
| <b>亜</b> あ 亜あ 亜あ 亜 亜                                                                                                    |                                                                             |                                                                     |             |
| 1                                                                                                    |                                                                             |                                                                     |             |
|                                                                                                    | スライドのサイズは、<br>「標準(4:3)」あるいは<br>ユーザー設定の<br>スライドサイズ(c)より<br>「A4 210×297mm」を選択 | スライドのサイズ     マ     ×       スライドのサイズ指定(S):     「「」」」」」」」       アイド画面 | .ずГ横」を<br>フ |

スライド 1/1 😳 日本語

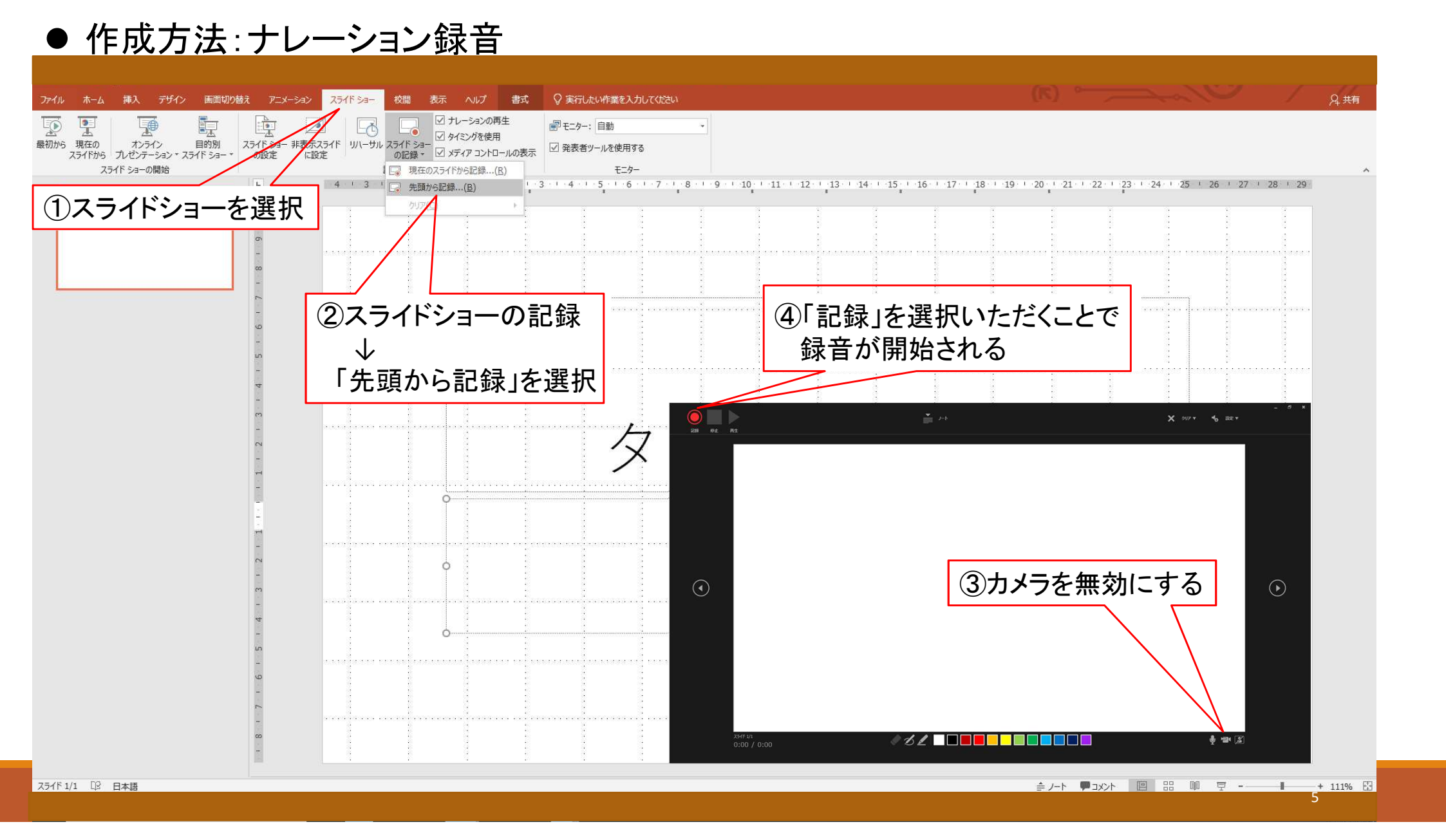

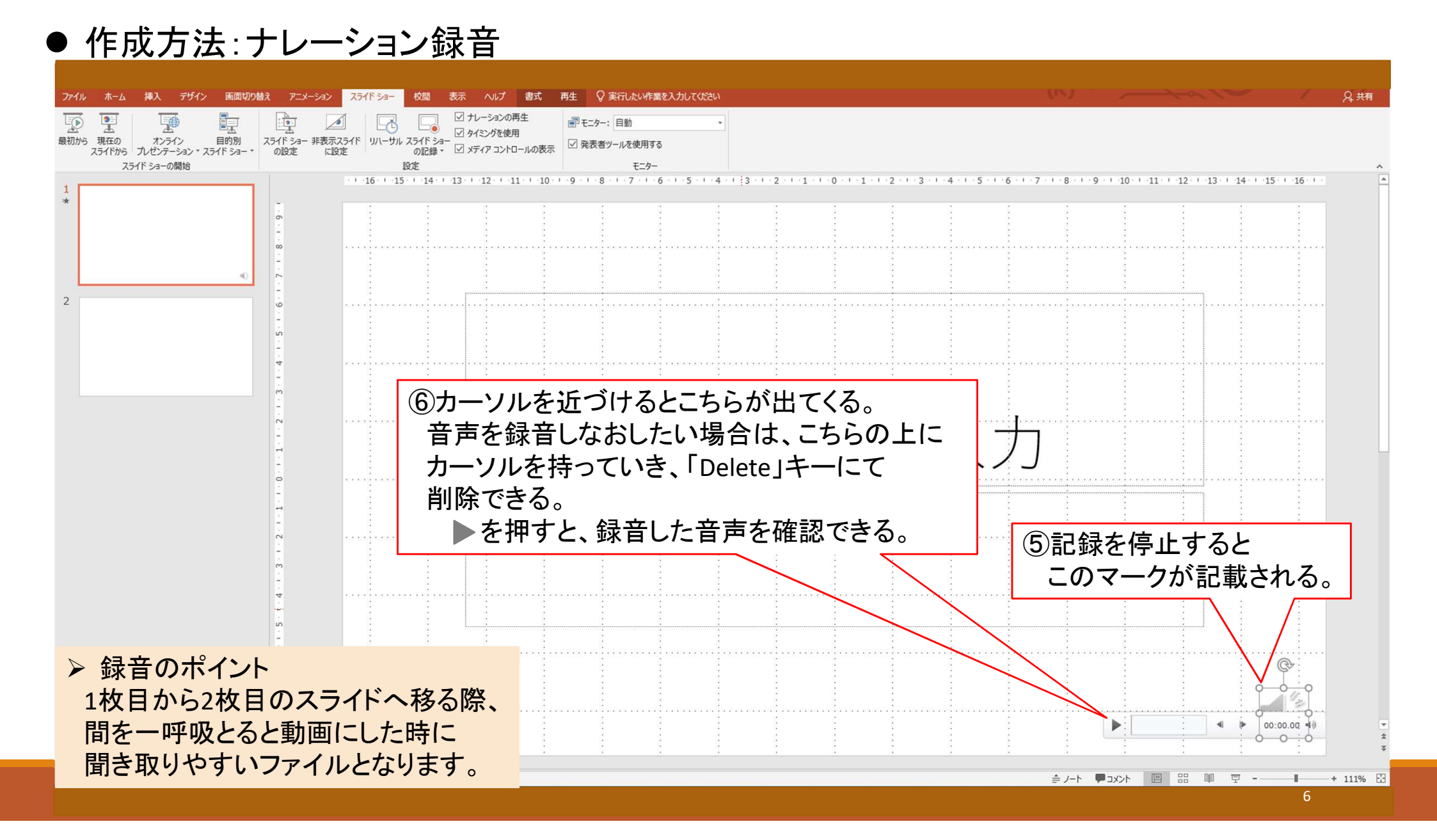

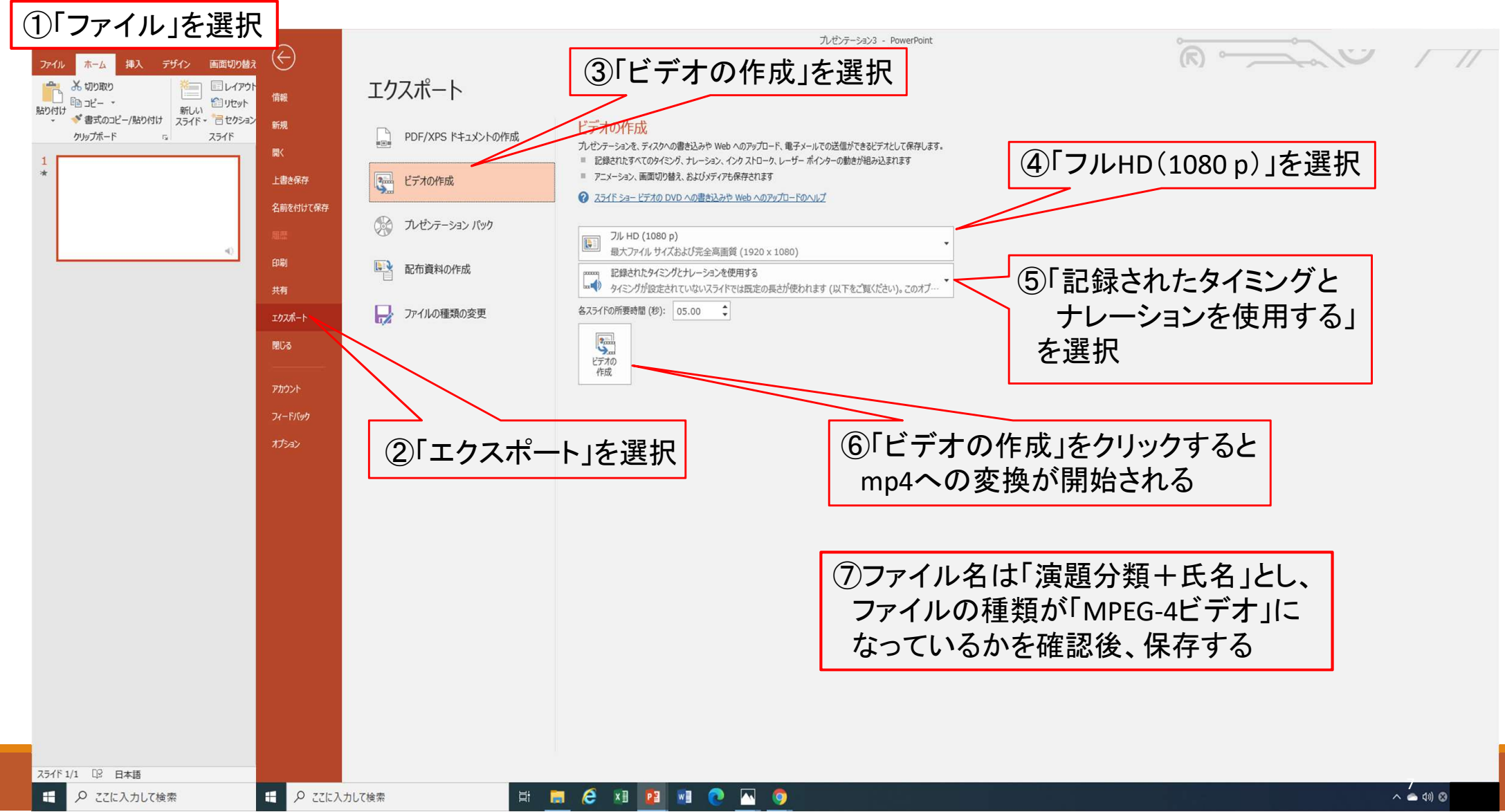

## ● 作成方法:mp4への変換方法